## Cara Menjalankan Program

Untuk menjalankan program Sistem Informasi Pinjaman Pada UPK Palbapang, sebagai berikut:

1. Buka Aplikasi Laragon klik Star All

| Langen Full 5 0.0 210522 php 7.4 10 Win22 we15 v64 (TC) 102 160 120 120   |          |     | ~  |
|---------------------------------------------------------------------------|----------|-----|----|
| Taragon Full 5.0.0 210325 php=7.4.13-300132-9013-X04 [15] 192.106.120.159 |          |     | ~  |
| Menu                                                                      | <u>h</u> | ?   | \$ |
| © Leo K                                                                   |          |     |    |
|                                                                           |          |     |    |
|                                                                           |          |     |    |
|                                                                           |          |     |    |
|                                                                           |          |     |    |
|                                                                           |          |     |    |
|                                                                           |          |     |    |
|                                                                           |          |     |    |
|                                                                           |          |     |    |
|                                                                           |          |     |    |
|                                                                           |          |     |    |
|                                                                           |          |     |    |
| Do what you love and the money will follow.                               |          |     |    |
| 🚺 Start All 🚯 Web 📑 Database 🖾 Terminal                                   | R        | oot |    |
| Start All                                                                 |          |     |    |

2. Buka browser masukan alamat sia-pinjaman.test untuk mengakses aplikasi

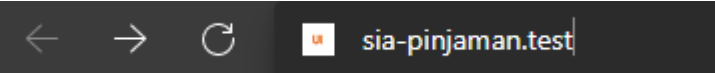

3. Setelah itu akan muncul halaman login, untuk login masukan E-mail address dan password yang telah terdaftar sesuai hak akses.

| Halaman Login  |               |  |
|----------------|---------------|--|
| E-Mail Address |               |  |
| Password       |               |  |
|                | 🗌 Remember Me |  |
|                | Login         |  |

4. Setelah login maka akan masuk ke halaman utama sesuai hak akses masing-masing.

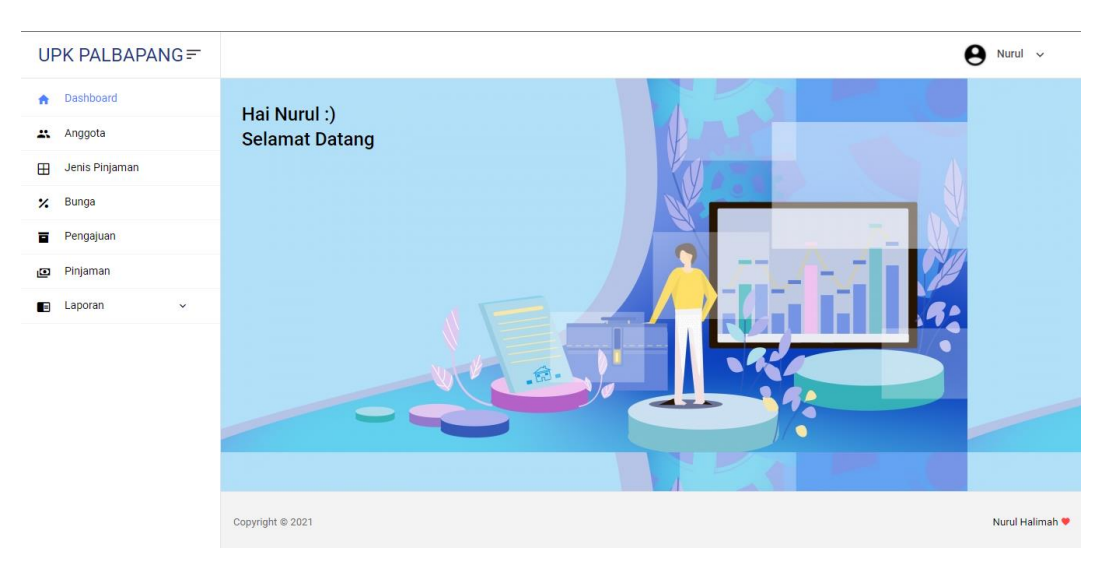

 Selanjutkan pada hak akses manager dapat menginput data users dan melihat laporan-laporan. Sedangkan untuk hak akses petugas dapat menginput data master, transaksi pinjaman serta dapat melihat laporanlaporan.